## COPIA CARTELLA CLINICA – INVIO WEB Note informative per l'utente

- Per avviare il processo di digitalizzazione della cartella clinica, l'Ospedale invierà all'utente un'email dall'indirizzo <u>cartellecliniche@pec.asst-pg23.it</u>, con oggetto: «Download Documentazione Sanitaria». Se pensi di non aver ricevuto l'email, controlla anche nella cartella spam e nella posta indesiderata.
- 2. Cliccando sul link **«Download Documentazione Sanitaria»** verrai indirizzato alla pagina internet sotto riportata:

Richiesta N. XXXX

Gentile Utente,

La documentazione sanitaria da lei richiesta è pronta.

Attivi il link «Download Documentazione Sanitaria» per scaricare il/i file.

Inserisca la password (inviatale tramite SMS) e i dati obbligatori, quando richiesto.

N.B. II link «Download Documentazione Sanitaria» sarà attivo per 45 giorni a far data dalla prima attivazione.

Se questa mail è stata ricevuta nella cartella Spam (o Posta Indesiderata), sposti la mail nella posta in arrivo (oppure, con il tasto destro, marchi la mail come non indesiderata) per attivare il link per il download.

## **Download Documentazione Sanitaria**

Mail automatizzata. Si prega di non rispondere.

Se lei NON È IL DESTINATARIO DI QUESTA COMUNICAZIONE (\*) la preghiamo di notificarlo cliccando sul seguente link <u>«Segnalazione Destinatario Errato»</u>; dopo la segnalazione, la preghiamo di eliminare definitivamente questa mail.

(\*) Questa comunicazione attiene a dati riservati, che devono essere comunicati ai soli destinatari interessati.

In base alle normative vigenti è vietato – e perseguito per legge – l'accesso ai dati a chi non è avente diritto (Rif. Art. 616 c.p. [Violazione, sottrazione e soppressione di corrispondenza] e D. Lgs 196/2003 e ss.mm.ii. [Codice in Materia di Protezione dei Dati Personali]

## Sistema Socio Sanitario

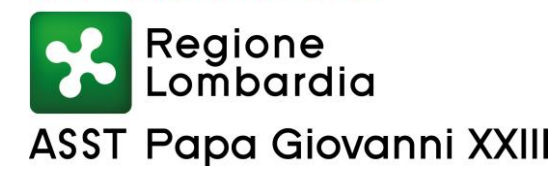

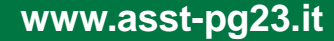

## COPIA CARTELLA CLINICA – INVIO WEB Note informative per l'utente

- 3. Nella pagina vengono richiesti i seguenti dati:
  - Completamento delle cifre mancanti del numero di cellulare
  - Password SMS
  - Cliccare su «NON SONO UN ROBOT»
  - Inserimento della data di nascita (gg/mm/aa) dell'intestatario della cartella clinica
  - Spuntare «Conferma dati dell'intestatario della documentazione sanitaria richiesta»
  - Cliccando su «SCARICA DOCUMENTAZIONE» potrà infine scaricare la documentazione
  - Se tutto è stato eseguito correttamente verrà scaricato un file.zip contenente la/le cartelle richiesta/e, in formato .pdf con firma digitale.

| Richiesta N. 1409<br>In questa pagina pu<br>sanitaria richiesta. | uò confe               | rmare i d   | lati dell'in | testatario      | o della do           | cumentazione  |
|------------------------------------------------------------------|------------------------|-------------|--------------|-----------------|----------------------|---------------|
| Inserisca i dati obb                                             | ligatori ı             | richiesti   | e attivi il  | link "Sca       | rica Docu            | mentazione"   |
| Cellulare                                                        | 36687 *                |             |              |                 |                      |               |
| Password scritta ne                                              | ell'SMS                |             |              | *               |                      |               |
| Sua Email                                                        |                        |             |              |                 |                      |               |
|                                                                  |                        | Non sono (  | un robot     | reC/<br>Privaty | APTCHA<br>1' Tarmini |               |
| Cartelle                                                         | Anno                   | Numero      | Cognome      | Nome            | Ingresso             | Dimissione    |
|                                                                  | 2016                   | 1           | NXX⊃         |                 | 01-1-2016            | 02-1-2016     |
| Inserisca la DATA D<br>richiesta:                                | I NASCITA              | A dell'inte | estatario (  | della doci      | umentazio            | one sanitaria |
| Data *                                                           | gg / mm / aaaa         |             |              |                 |                      |               |
| 🗆 Confermo i dati                                                | dell'inte              | statario d  | della richi  | esta docu       | imentazio            | one clinica * |
| * Dati obbligatori                                               |                        |             |              |                 |                      |               |
|                                                                  | 44 giorn               | i per sca   | ricare i de  | ocumenti        |                      |               |
| N.B. Rimangono N.                                                | Scarica Documentazione |             |              |                 |                      |               |
| N.B. Rimangono N.                                                |                        |             | Scar         | rica Docu       | mentazio             | one           |
| N.B. Rimangono N.                                                |                        |             | Scar         | rica Docu       | mentazio             | one           |

- 4. Dal primo accesso dopo l'arrivo dell'email «**Download Documentazione Sanitaria**», avrai a disposizione **45 giorni** per scaricare la cartella clinica e potrai in qualsiasi momento disattivare definitivamente la richiesta di download.
- 5. Solo in caso di mancata notifica della password o di difficoltà di accesso alla pagina web inviare un'email a: <u>archivio.cartellecliniche@asst-pg23.it</u> indicando il problema riscontrato, il numero di richiesta, il nominativo del paziente e un recapito telefonico. L'utente sarà contattato da un nostro operatore. **Per tutte le altre**

necessità rivolgersi a: <u>cups.cartellecliniche@asst-pg23.it</u>

6. Si consiglia di non eseguire l'operazione di download da un dispositivo mobile ma da un PC

Sistema Socio Sanitario

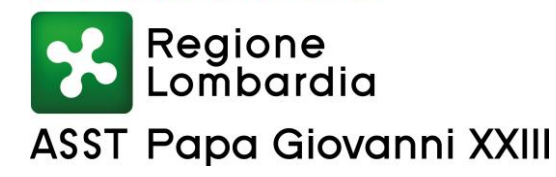

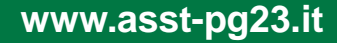